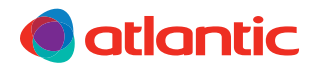

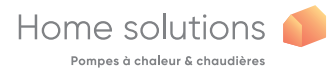

IT

## INSTALLAZIONE E UTILIZZO Navilink A75 Navilink A78

Termostato ambiente modulante

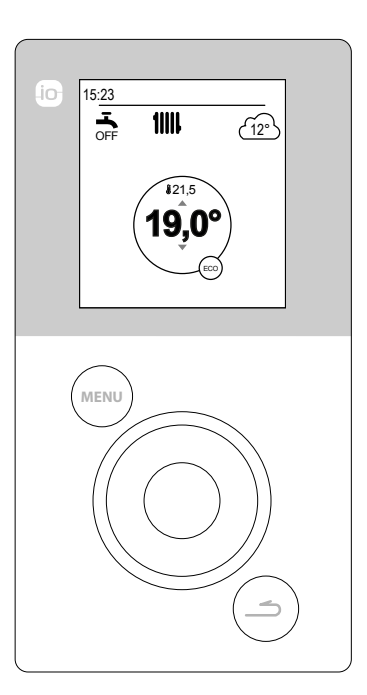

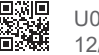

U0611728\_1847\_IT\_3 12/04/2019

## Indice

| Presentazione del materiale                                                        | 3                                                                           |
|------------------------------------------------------------------------------------|-----------------------------------------------------------------------------|
| Descrizione del display                                                            | Navigazione nei menu 6<br>Modifica dei parametri 7<br>8                     |
| Installazione                                                                      | Navilink A75                                                                |
| Prima messa in servizio                                                            | 12                                                                          |
| Principio di collegamento delle sonde ambiente                                     | Collegamento di una sonda a una<br>PdC                                      |
| Modalità manuale                                                                   | 16                                                                          |
| Modificare il programma orario 16<br>Annullare la modifica del programma<br>orario | Avvio forzato acqua calda sanitaria<br>(Turbo) 19                           |
| Assenza                                                                            | 20                                                                          |
| Programmazione del periodo di<br>assenza 20                                        | Consultazione, modifica e annullamento del periodo di assenza successivo 21 |
| Funzioni attive                                                                    | 22                                                                          |
| Regolazione delle temperature                                                      | 23                                                                          |
| C: Programmazione                                                                  | 24                                                                          |
| Creazione del programma orario . 24                                                | Eliminazione di un periodo di<br>Comfort25                                  |
| 1 Consumo energetico                                                               | 26                                                                          |
| <i>i</i> Oil consumption                                                           | 26                                                                          |
| Parametri                                                                          | 27                                                                          |
| Lingua                                                                             | Energy costs                                                                |
|                                                                                    | 32                                                                          |

# Presentazione del materiale

Frequenza: 868 MHz.

Potenza di radiofrequenza massima: 5mW.

#### Navilink A78

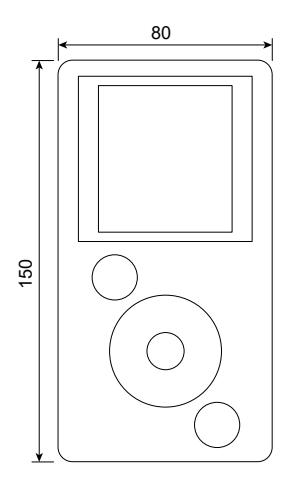

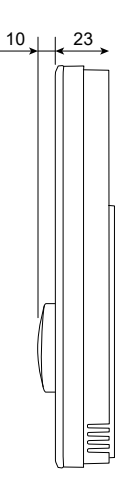

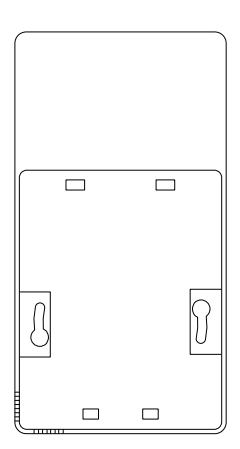

Navilink A75

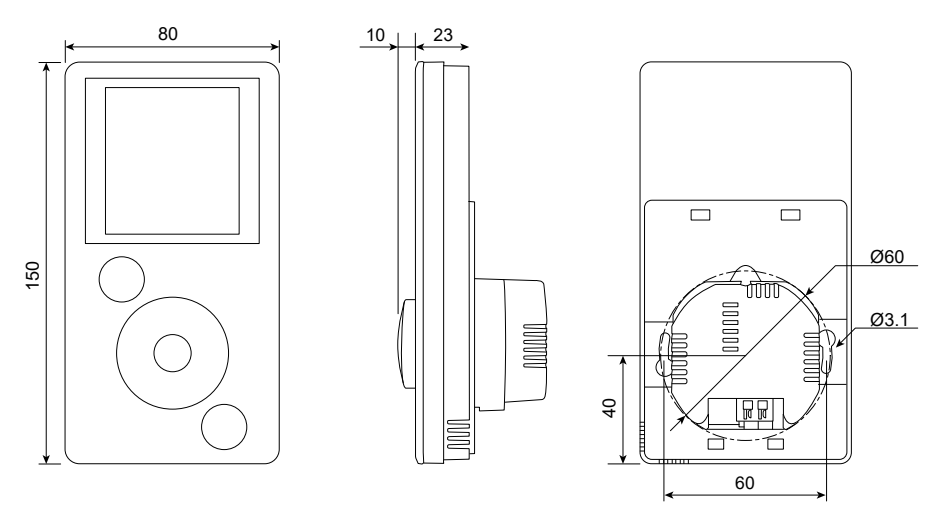

## Descrizione del display

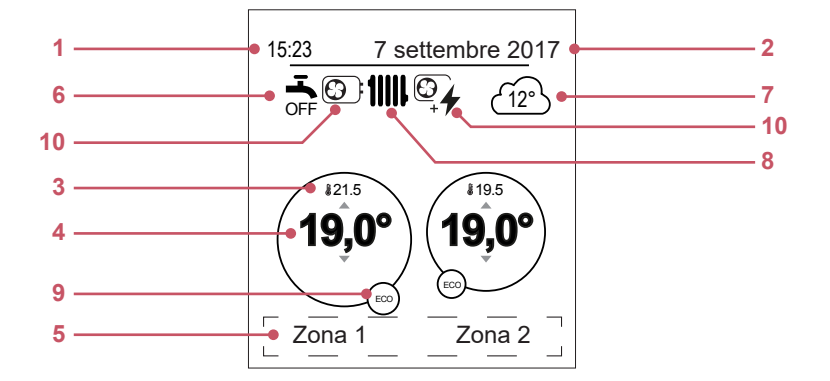

| Ν. | Simboli                                                                                         | Definizioni                               |  |  |
|----|-------------------------------------------------------------------------------------------------|-------------------------------------------|--|--|
| 1  | 15.23                                                                                           | Ora                                       |  |  |
| 2  | 7 settembre 2017                                                                                | Data                                      |  |  |
| 3  | Jein 21.5                                                                                       | Temperatura rilevata dalla sonda ambiente |  |  |
| 4  | 19,0°                                                                                           | Setpoint della temperatura ambiente       |  |  |
| 5  | Testo informazioni (nome delle zone, modalità emergenza, modalità test, visualizzazione errori) |                                           |  |  |
| 6  | Acqua calda sanitaria (ACS)*                                                                    |                                           |  |  |
|    | <b>-</b>                                                                                        | Attivata                                  |  |  |
|    | BOOST                                                                                           | Turbo in corso                            |  |  |
|    | OFF                                                                                             | Disattivata                               |  |  |
| 7  | <u>(12°</u> )                                                                                   | Temperatura rilevata dalla sonda esterna  |  |  |

| N. | Simboli       | Definizioni                 |
|----|---------------|-----------------------------|
| 8  | Funzioname    | ento                        |
|    | 11111         | Riscaldamento               |
|    | \$            | Raffreddamento*             |
| 9  | Modalità      |                             |
|    | *             | Comfort                     |
|    | 5. D          | Manuale (deroga)            |
|    | ECO           | ECO                         |
|    | Ē             | Assenza                     |
|    | y             | Asciugatura del massetto    |
|    | Ċ             | Arresto (antigelo)          |
| 10 | Produzione    | di                          |
|    |               | PdC                         |
|    | 4             | Ausiliario elettrico*       |
|    | <b>B</b><br>+ | PdC + ausiliario elettrico* |
|    |               | PdC + Gasolio/Gas*          |
|    |               | Gasolio/Gas*                |

## Unità di comando

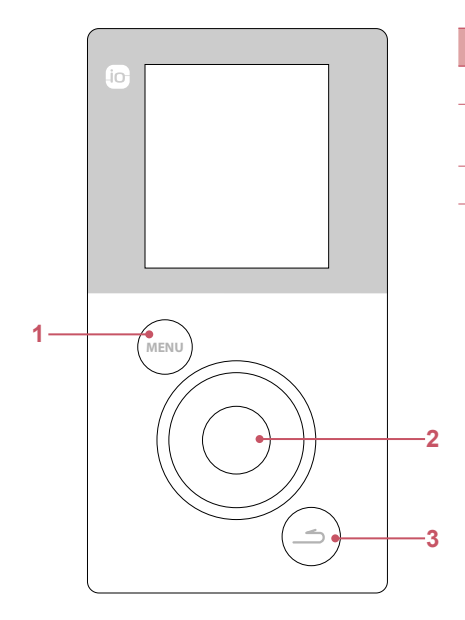

| Ν. | Descrizione                                   |
|----|-----------------------------------------------|
| 1  | Tasto di accesso al menu                      |
| 2  | Pulsante di navigazione<br>/Tasto di conferma |
| 3  | Tasto di invio                                |

### Navigazione nei menu

| Come                                | Azione:                                         |
|-------------------------------------|-------------------------------------------------|
| Accedere al menu                    | Premere                                         |
| Selezionare un elemento del menu    | Ruotare il pulsante per evidenziare la scelta.  |
|                                     | Premere il pulsante per confermare.             |
| Tornare al menu precedente          | Premere                                         |
| Tornare al menu principale          | Premere 2 volte su                              |
| Tornare alla schermata di benvenuto | Premere su (MENU) o (()) dal menu<br>principale |

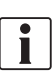

## Modifica dei parametri

- Ruotare il pulsante per evidenziare il parametro da modificare.
- Premere il pulsante per attivare la modifica.
- Premere il pulsante per modificare il parametro.
- Premere il pulsante per confermare la selezione.

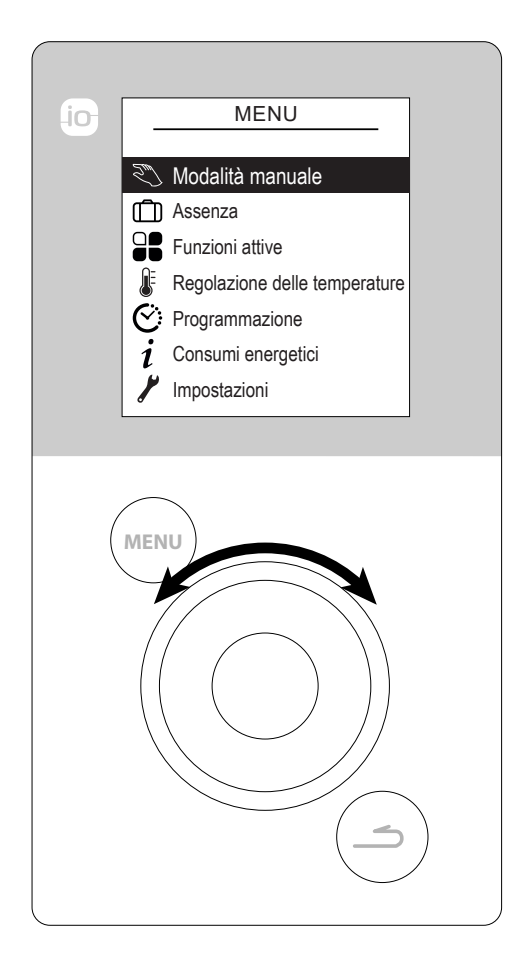

# Montaggio e collegamenti

### Installazione

La sonda deve essere installata nella zona giorno, su una parete libera. Dovrà essere installata in modo da essere facilmente raggiungibile. Scegliere una posizione che ostacoli meno possibile l'emissione. Rispettare i punti seguenti:

- Evitare la vicinanza a cavi elettrici, campi magnetici forti o apparecchi come PC, televisori, forni a microonde, ecc.
- Evitare qualsiasi ostacolo che possa influenzare la ricezione, come elementi metallici di grandi dimensioni o elementi di costruzione che contengono una struttura metallica (ad esempio, vetro o cemento speciale).
- La distanza tra l'emettitore e il ricevitore non deve superare i 30 m o i 2 piani.
- Non installare l'apparecchio all'interno di un contenitore metallico (ad esempio, una pompa di calore).
- Evitare fonti di calore dirette (camini, televisori, piani cottura, sole) e le zone con correnti d'aria fredda (ventilatori, porte).

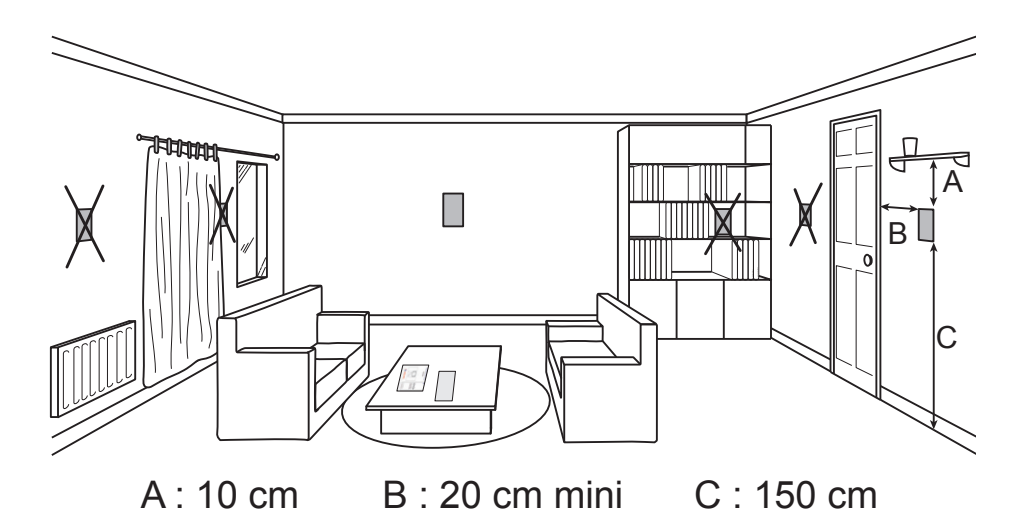

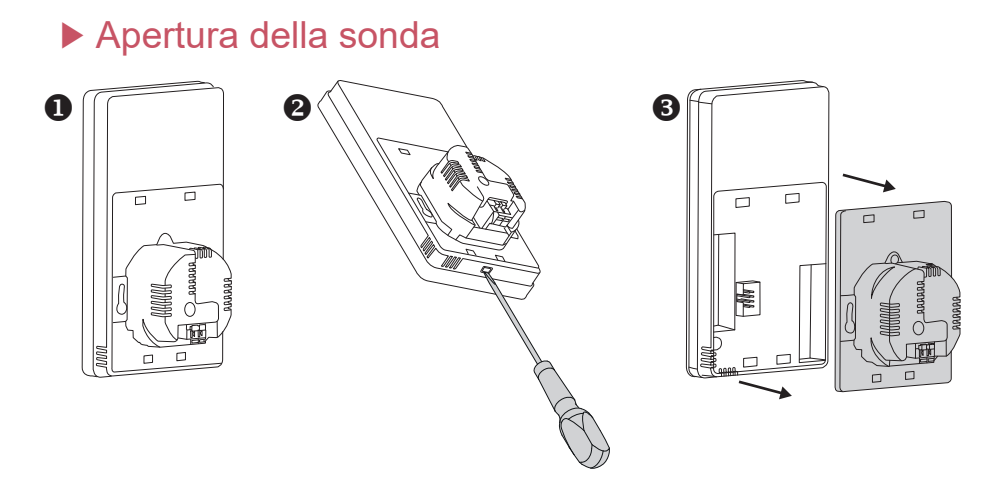

## Navilink A78

2 batterie AA LR6 (in dotazione) Rispettare la polarità.

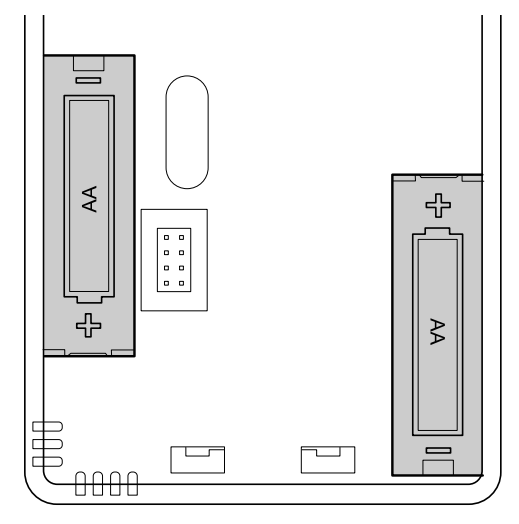

Rischio di usura prematura delle batterie se il generatore è spento.

### Navilink A75

Alimentazione 0V - 12V.

- Tipo di cavi da utilizzare:
- cavi rigidi da 0,5 a 1,5 mm $^2$
- o flessibili da 0,5 a 0,75 mm² con giunti rigidi.

### Collegamento dei cavi

- Scoprire l'estremità dei conduttori di circa 10 mm.
- Inserire i cavi nei morsetti di connessione.

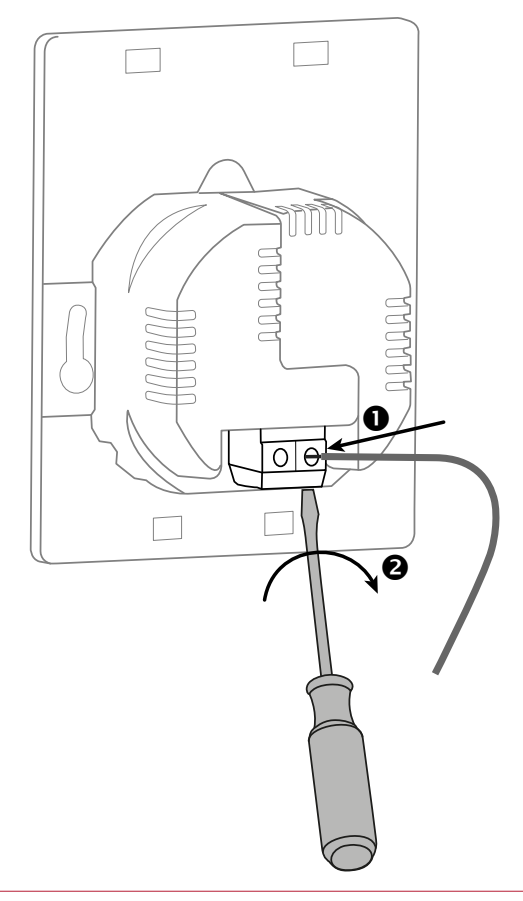

### ▶ Montaggio a parete

#### Navilink A78 con batterie

Fissare la piastra di supporto della sonda al muro, utilizzando viti (non incluse) e tasselli adatti al tipo di muro, o in una scatola elettrica.

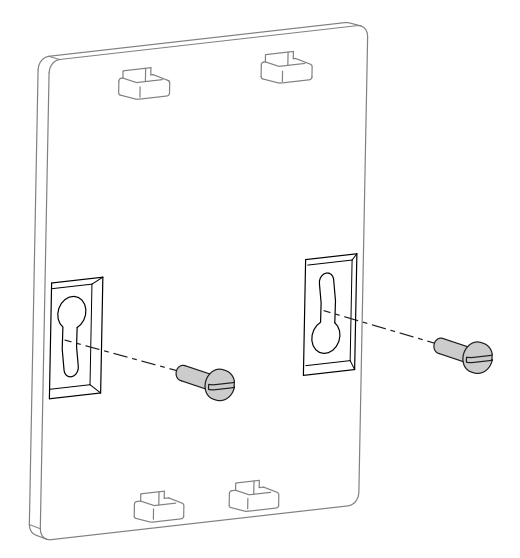

#### Navilink A75 con filo

Fissare la piastra di supporto della sonda in una scatola elettrica.

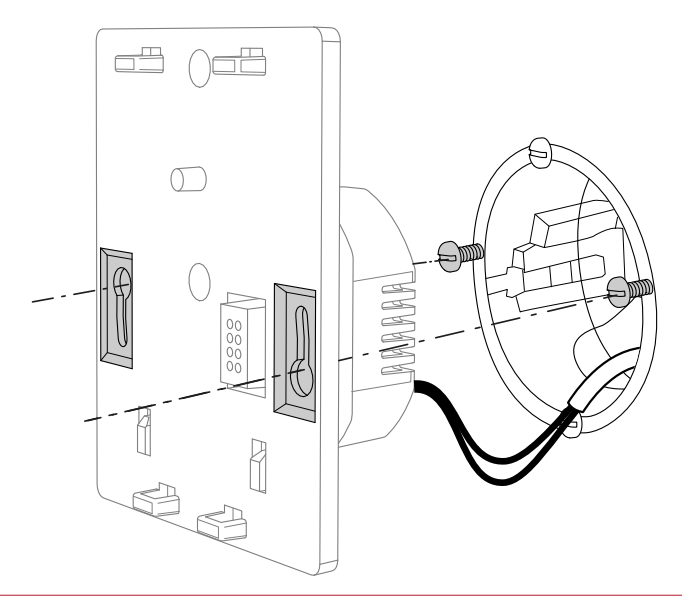

# Prima messa in servizio

### Principio di collegamento delle sonde ambiente

#### PdC > 1 sonda ambiente

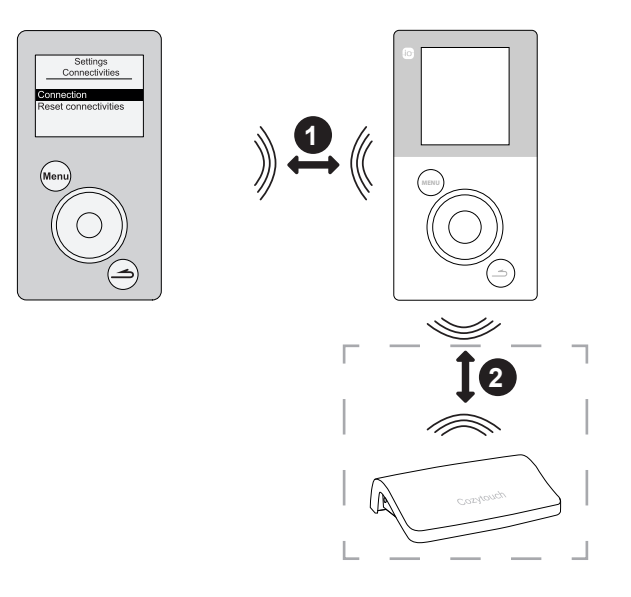

1. Collegare la sonda alla PdC

(cfr."Collegamento di una sonda a una PdC", pagina 14).

2. Collegare la sonda a CozyTouch (opzionale) (cfr. "Collegamento a un CozyTouch", pagina 28).

#### PdC > 2 sonde ambiente

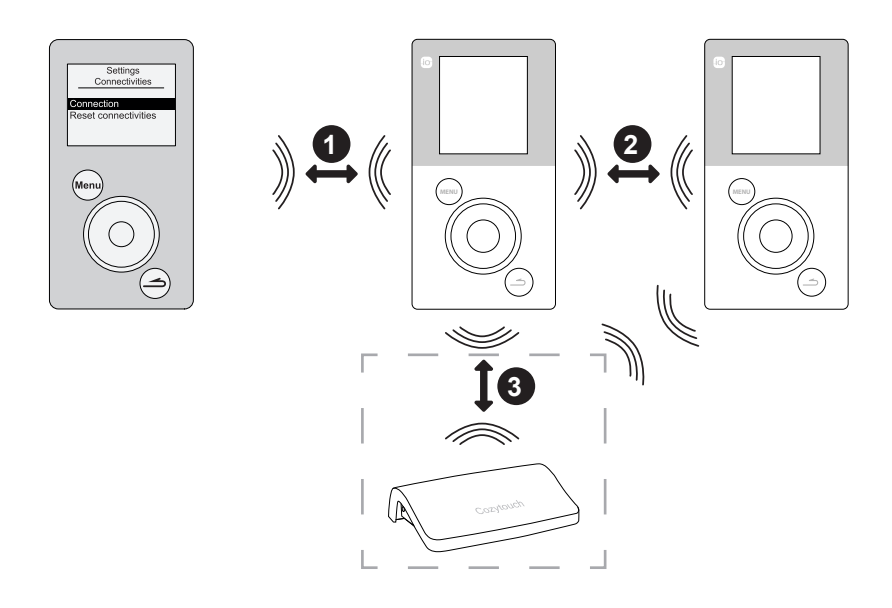

- 1. Collegare la prima sonda alla PdC (cfr. "Collegamento di una sonda a una PdC", pagina 14).
- 2. Collegare la seconda sonda alla prima sonda (*cfr. "Connettività", pagina 28*).
- 3. Collegare la sonda (o le sonde) a CozyTouch (opzionale) (cfr. "Collegamento a un CozyTouch", pagina 28).

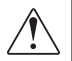

Per collegare due apparecchi, è necessario che essi siano in modalità di collegamento.

## Collegamento di una sonda a una PdC

Al momento della prima messa in servizio, la funzione relativa alla messa in servizio rapida "Easy Start" consente di impostare i primi parametri dell'apparecchio.

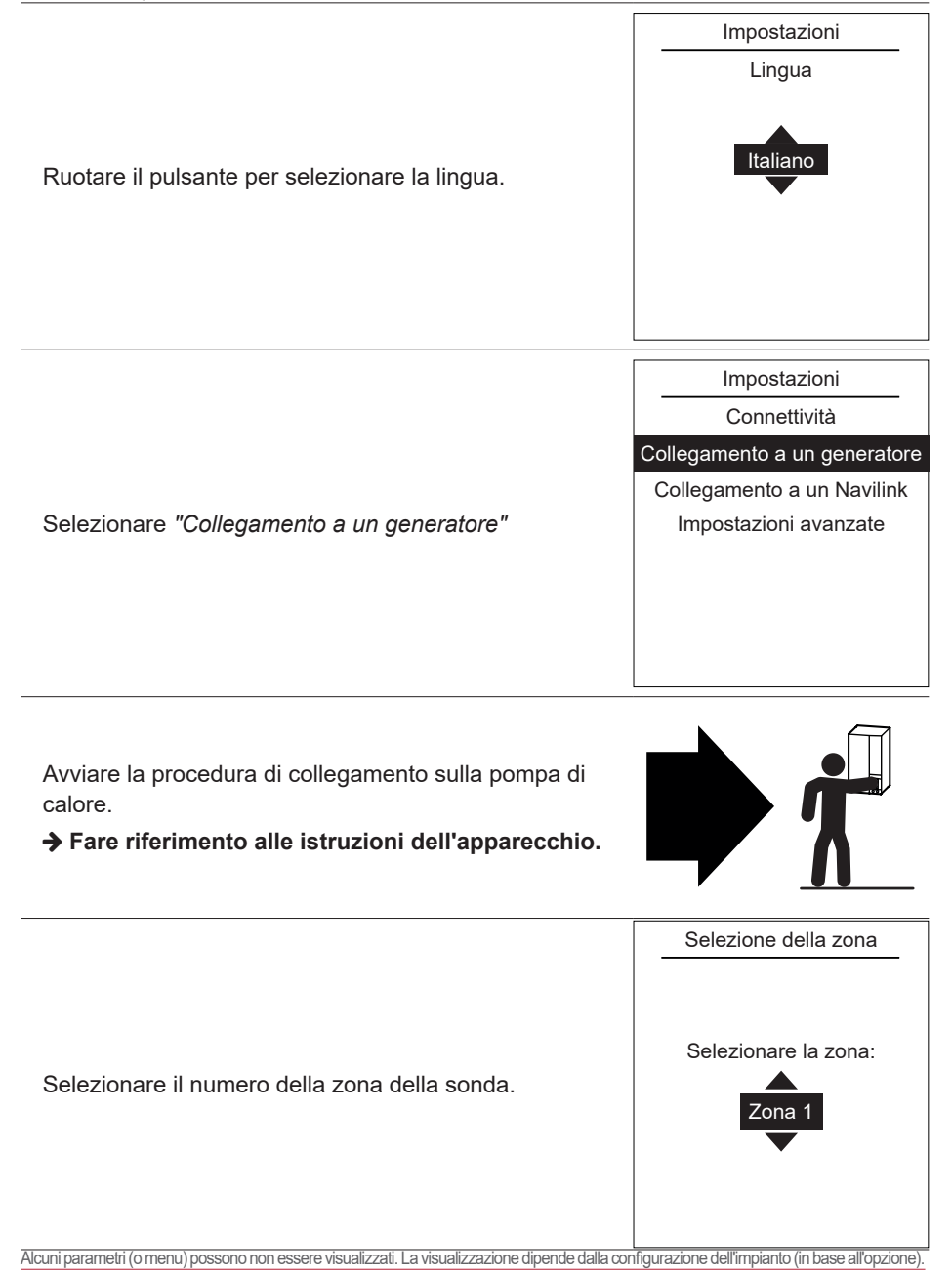

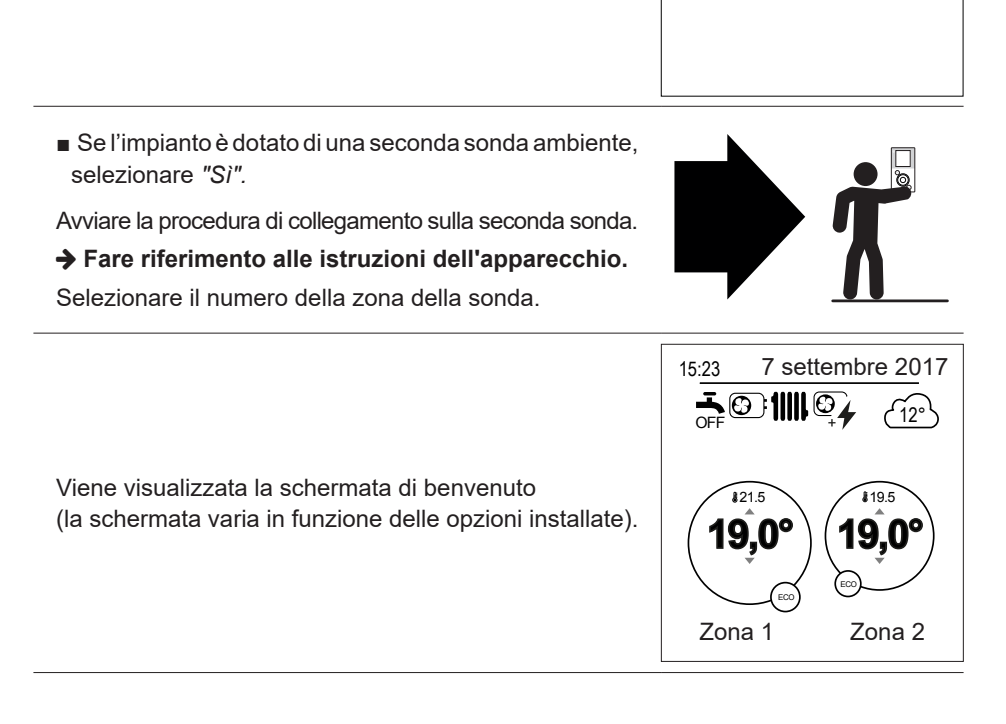

Alcuni parametri (o menu) possono non essere visualizzati. La visualizzazione dipende dalla configurazione dell'impianto (in base all'opzione).

■ Se l'impianto è dotato di una sola sonda ambiente, selezionare "No".

Navilink A75/A78 / Installazione e utilizzo / 1847 - IT

Collegamento radio

Collegamento di un secondo

Navilink

S

# Nodalità manuale

### Modificare il programma orario

Quando è attivo il programma orario (menu completo), è possibile forzare il funzionamento dell'apparecchio ("Riscaldamento" o "Raffreddamento") impostando la temperatura desiderata per un determinato periodo di tempo.

#### Dalla schermata di benvenuto

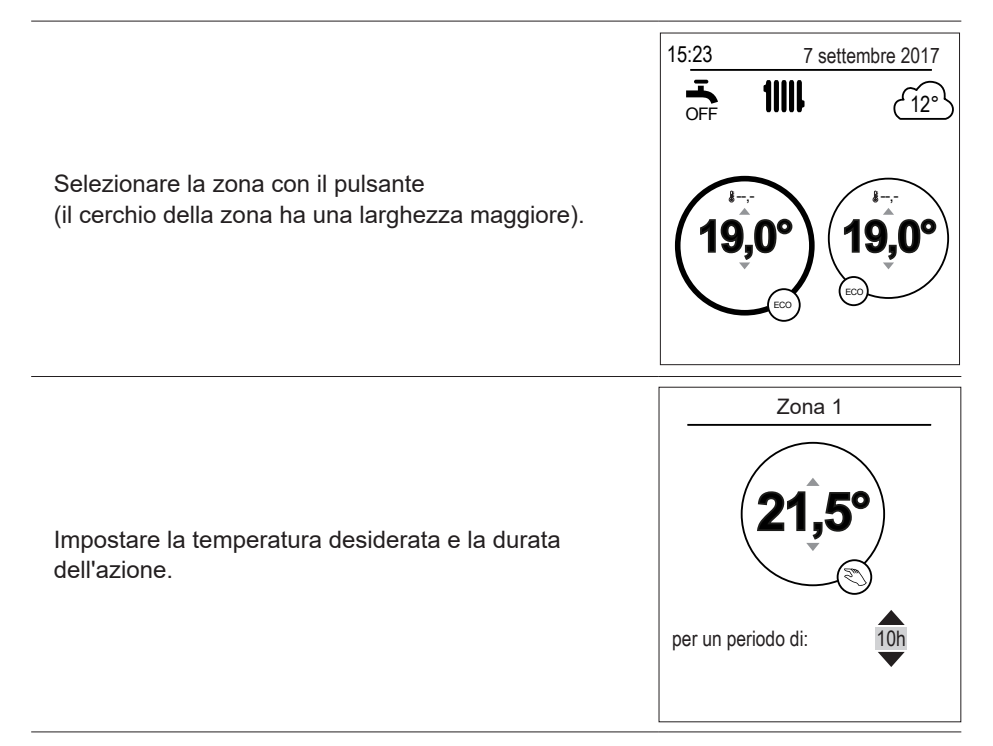

#### Dal menu

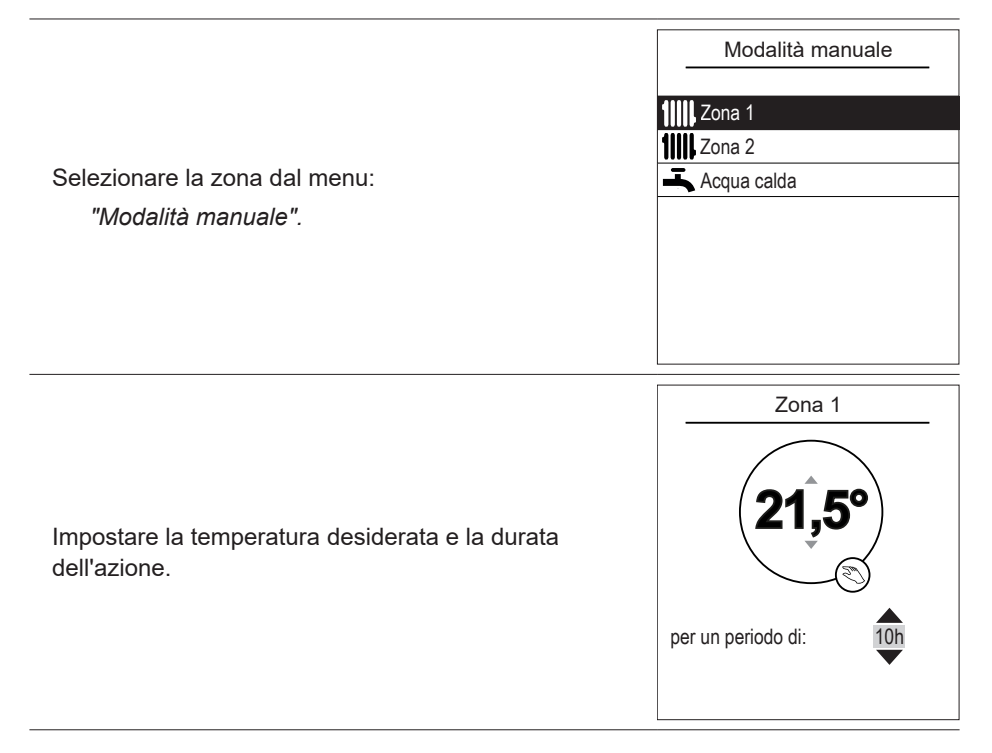

## Annullare la modifica del programma orario

#### Annullare la modifica con 1 zona di riscaldamento

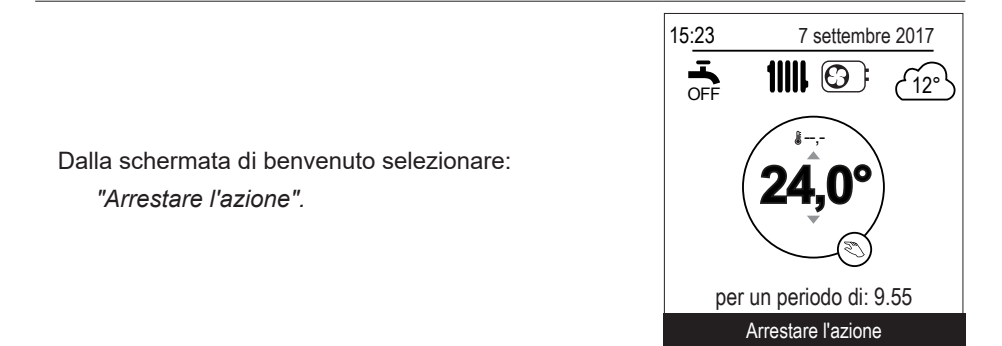

#### Annullare la modifica con 2 zone di riscaldamento

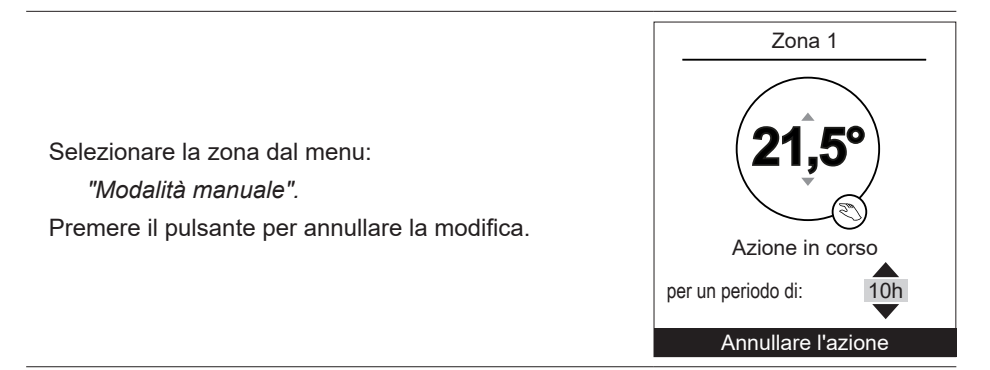

## Avvio forzato acqua calda sanitaria (Turbo)

La funzione Turbo acqua calda sanitaria (ACS) consente di riscaldare il bollitore fino al raggiungimento della temperatura Comfort.

Accedere al menu:

"Modalità manuale" > "Acqua calda".

Premere il pulsante per attivare la funzione "TURBO".

- Quando è richiesta la produzione d'acqua calda, la pompa di calore risponde in primo luogo a questa richiesta.
- Nessuna produzione di riscaldamento si effettua durante la preparazione dell'acqua calda sanitaria.

Acqua calda

La funzione TURBO consente

di riscaldare completamente

il bollitore dell'acqua calda

#### TURBO

Il TURBO si arresta automaticamente quando la riserva d'acqua viene cambiata

# 🗇 Assenza

In caso di assenza prolungata, è possibile stabilire un periodo durante il quale il riscaldamento funziona a una temperatura ridotta (antigelo) e la produzione di acqua calda sanitaria (ACS) si arresta.

### Programmazione del periodo di assenza

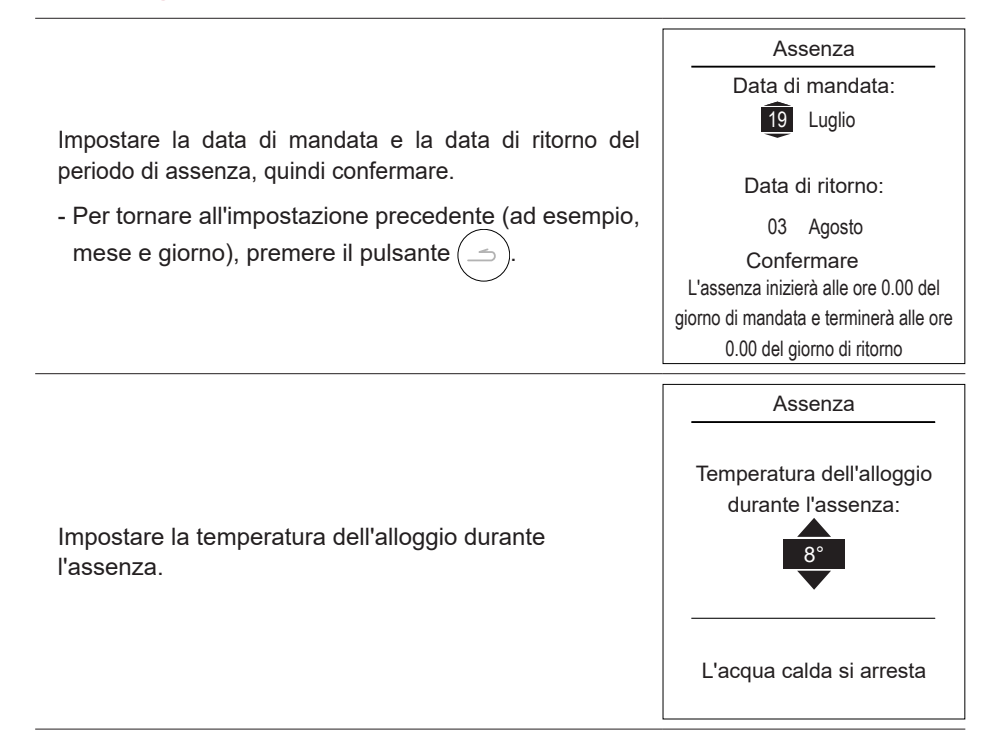

### Consultazione, modifica e annullamento del periodo di assenza successivo

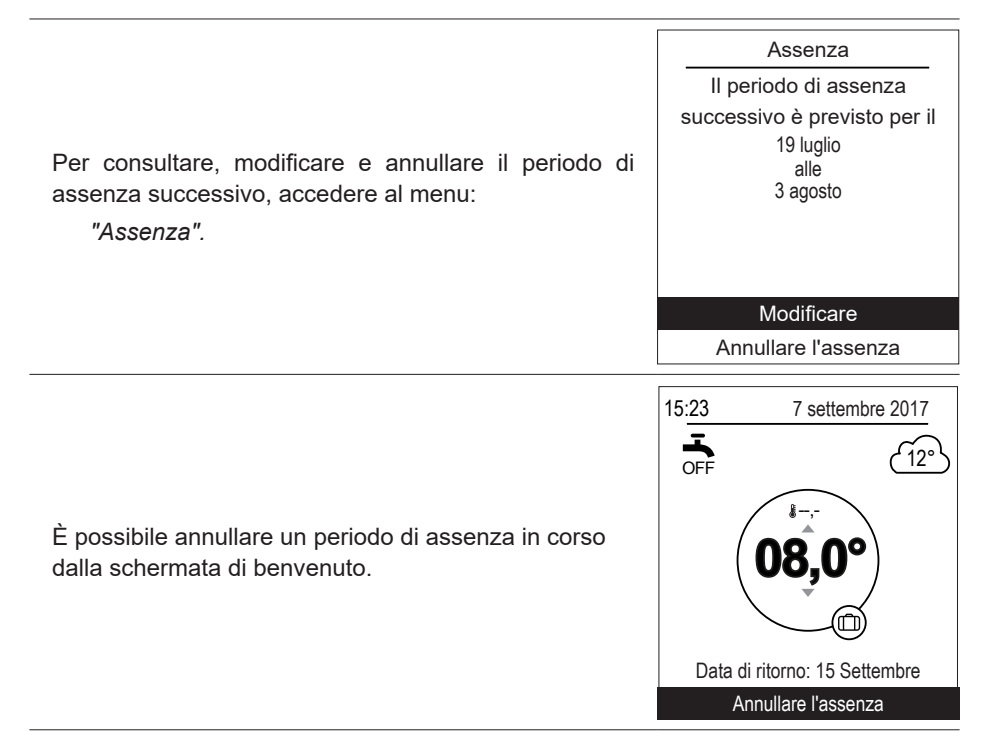

# **Funzioni attive**

La pagina delle "Funzioni attive" fornisce informazioni sui servizi in funzionamento e permette di modificare il loro stato.

|                                                                                                    | Funzioni attive  |                |
|----------------------------------------------------------------------------------------------------|------------------|----------------|
|                                                                                                    | Comfort interno  | Riscaldamento  |
| <ul> <li>"Comfort interno": Riscaldamento/Raffreddamento /<br/>Arresto.</li> <li>"Zona1"/"Zona 2"/"Acqua calda": Avvio, Arresto.</li> </ul> | Zona 1<br>Zona 2 | Avvio<br>Avvio |
| Se il "Comfort interno" è impostato su "Arresto",<br>non è possibile modificare Zona 1/Zona 2.                                              | Acqua calda      | Αννιο          |
|                                                                                                    |                  |                |

## Regolazione delle temperature

La pagina "Regolazione delle temperature" permette di impostare i setpoint della temperatura dei periodi Comfort ed ECO (riscaldamento e raffreddamento). È necessario impostare la temperatura per ogni zona.

|                                                                  | Regolazione delle temperature                             |  |
|------------------------------------------------------------------|-----------------------------------------------------------|--|
|                                                                  | Zona 1                                                    |  |
| Impostazioni di fabbrica delle temperature di<br>riscaldamento:  | Riscaldamento                                             |  |
| Comfort 20°C, ECO 19°C.                                          | T° comfort $21,5^{\circ}C$                                |  |
| Impostazioni di fabbrica delle temperature di<br>raffreddamento: | Raffreddamento                                            |  |
| Comfort 24°C, ECO 26°C.                                          | T° comfort         19,5°C           T° ECO         21,5°C |  |
|                                                                  |                                                           |  |

# Programmazione

La programmazione oraria consente di definire i periodi di funzionamento automatico (Comfort  $\leftrightarrow$  ECO) dell'apparecchio. È possibile impostare ogni singolo giorno.

### Creazione del programma orario

**1** - Selezionare "*Riscaldamento*" o "*Raffreddamento*" e la zona interessata accedendo al menu:

"Programmazione" > "Riscaldamento"/"Raffreddamento > "Zona 1"/"Zona 2"

- 2 Selezionare il giorno.
- 3 Impostare l'ora di inizio e di fine dei periodi di Comfort.
- Se 2 o 3 periodi di Comfort non sono necessari, fare clic su "--:--".
- Per tornare all'impostazione precedente (ad esempio, fine del primo periodo di riscaldamento), premere il pulsante (\_\_\_\_).
- Per copiare la programmazione oraria sugli altri giorni:
- 4 Selezionare "Confermare e copiare".
- Impostare su "Si" i giorni interessati, quindi selezionare "Fine".
- o "Confermare".

Impostazioni di fabbrica della programmazione oraria riscaldamento/ raffreddamento: 6.00-22.00.

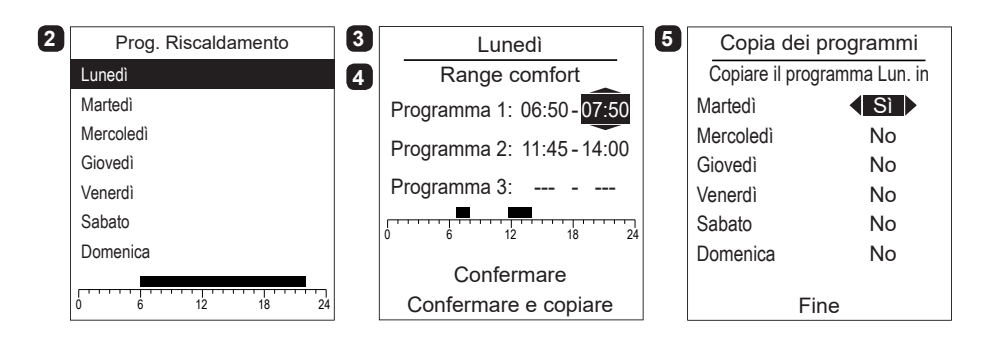

### Eliminazione di un periodo di Comfort

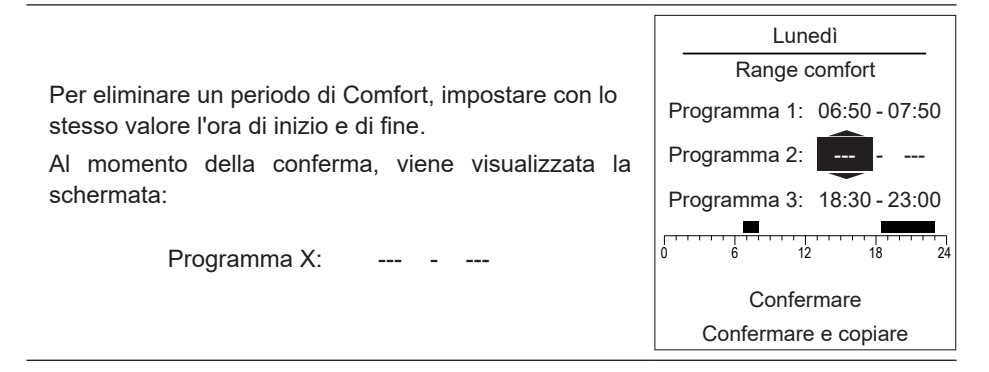

# *i* Consumo energetico

La visualizzazione dei consumi è disponibile con l'utilizzo:

- Riscaldamento (zona 1 e zona 2).
- Riscaldamento (zona 1 e zona 2).
- Acqua calda sanitaria (ACS).
- Totale (Riscaldamento + Raffreddamento + Acqua calda)

Queste informazioni sono disponibili per:

- Gli ultimi 8 giorni: consumo giornaliero (Og = oggi, G-1 = ieri...)
- Gli ultimi 12 mesi: consumo Mensile (Iniziali del mese, ad es., G = Gennaio...)
- Gli ultimi 10 anni: consumo Annuale (2 ultime cifre, ad es., 16 = 2016)

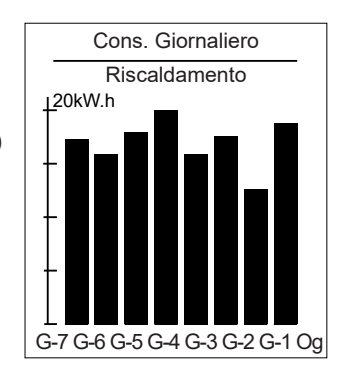

Esempio per il consumo giornaliero del riscaldamento.

## *i* Oil consumption

|                                                                                                    | Oil consumption                                  |                     |
|----------------------------------------------------------------------------------------------------|--------------------------------------------------|---------------------|
| La visualizzazione dei consumi è disponibile con<br>l'utilizzo:<br>- Riscaldamento (zona 1 e zona 2).<br>- Acqua calda sanitaria (ACS).<br>- Totale (Riscaldamento + Raffreddamento + Acqua calda) | Riscaldamento<br>Acqua calda sanitaria<br>Totale | 15 L<br>5 L<br>20 L |
|                                                                                                    | Reset                                            |                     |

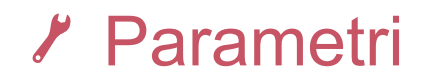

## ▶ F Lingua

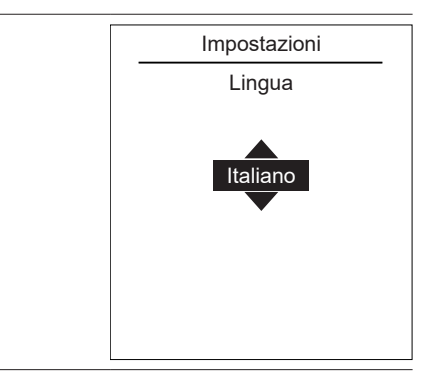

## "Parametri" > "Lingua".

Per modificare la lingua, accedere al menu:

### Nome delle zone

|                                                                                                    | Impostazioni                                 |
|----------------------------------------------------------------------------------------------------|----------------------------------------------|
| È possibile personalizzare il nome delle zone dal menu:                                                                                       | Nome dei circuiti                            |
| "Parametri" > "Nome delle zone"                                                                                                    | Rinominare Zona 1 con<br><mark>Giorno</mark> |
| Nomi disponibili: "Zona 1" / "Zona 2" / "Giorno" /<br>"Notte" / "Piano" / "Salone" / "Piano terra" / "Camera" /<br>"Pavimento" / "Radiatore". | Rinominare Zona 2 con<br>Notte               |

## Connettività

### Collegamento a un Navilink

Per connettere una sonda ambiente a una PdC, seguire la procedura dal menu:

"Parametri" > "Connettività" > "Collegamento a un Navilink".

L'apparecchio rimane in attesa di collegamento per 10 minuti.

➔ Consultare il manuale d'installazione dell'apparecchio per la modalità di collegamento.

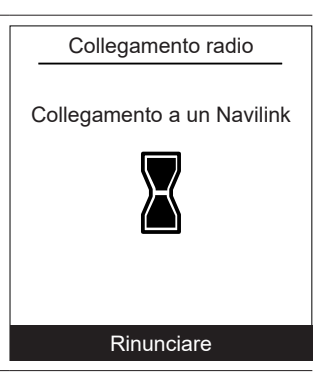

### Collegamento a un CozyTouch

|                                                                                                    | Collegamento radio          |
|----------------------------------------------------------------------------------------------------|-----------------------------|
| Per connettere una sonda ambiente a un CozyTouch,<br>seguire la procedura dal menu:<br><i>"Parametri" &gt; "Connettività" &gt; "Collegamento a un<br/>CozyTouch".</i><br>L'apparecchio rimane in attesa di collegamento per<br>10 minuti. | Collegamento a un CozyTouch |
|                                                                                                    | Pinunciaro                  |

### Collegamento a un ripetitore

Per connettere una sonda ambiente a un ripetitore, seguire la procedura dal menu:

"Parametri" > "Connettività" > "Collegamento a un ripetitore".

L'apparecchio rimane in attesa di collegamento per 10 minuti.

→ Consultare il manuale d'installazione del ripetitore.

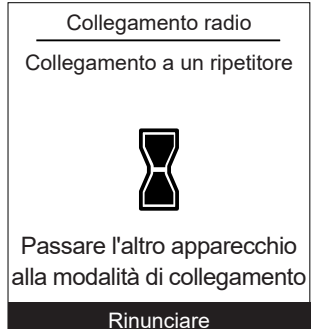

### ▼ Impostazioni avanzate

Chiave di sicurezza:

la protezione del protocollo radio io-homecontrol® evita le interferenze con le apparecchiature vicine.

In presenza di diverse apparecchiature io-homecontrol®, la prima apparecchiatura installata genera una "chiave di sicurezza" unica valida per tutte le apparecchiature della casa. L'apparecchiatura esistente dovrà condividere questa chiave di sicurezza con le apparecchiature che verranno aggiunte.

Questa sezione, riservata agli utenti che dispongono della tecnologia io-homecontrol®, offre diverse soluzioni sulla condivisione di questa chiave.

Consultare la sezione relativa al collegamento delle apparecchiature io-homecontrol®.

#### Invio di una chiave io-homecontrol®

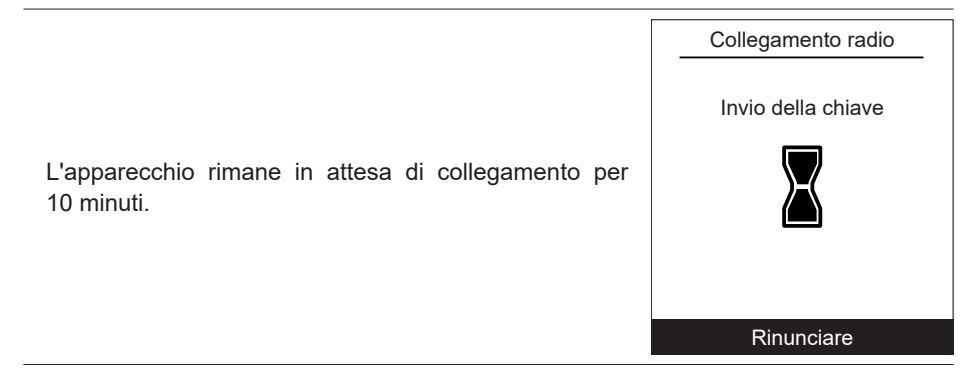

#### Ricezione della chiave io-homecontrol®

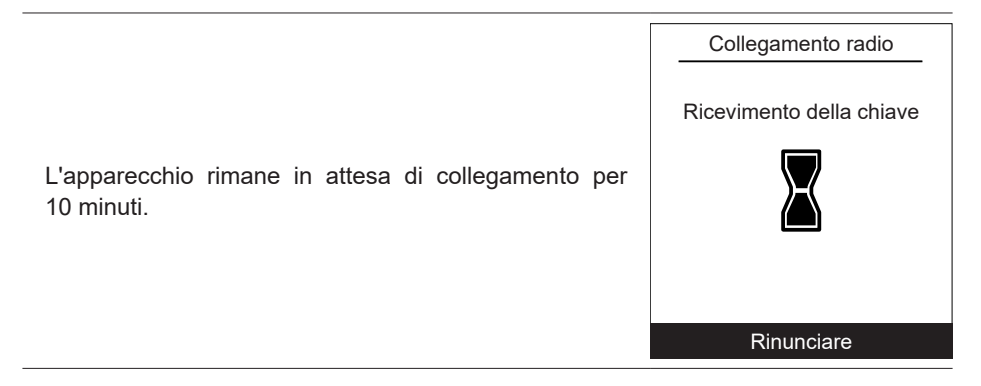

### RCM (Receiving Configuration Mode)

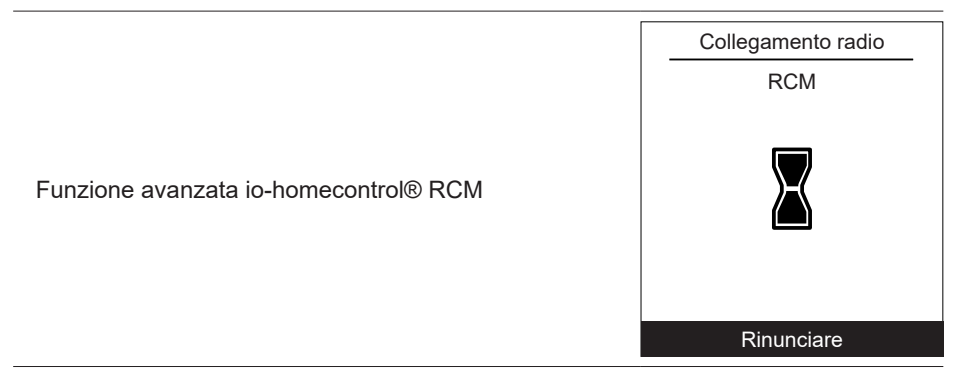

#### Ripristino connettività

| Il ripristino annulla tutte le attività.                                                               | Impostazioni<br>Connettività<br>Ripristino connettività     |
|----------------------------------------------------------------------------------------------------|-------------------------------------------------------------|
| Selezionare "Ripristinare" nel menu:<br>"Parametri" > "Connettività" > "Ripristinare<br>connettività". | Attenzione! L'apparecchiatura verrà<br>rimossa dal sistema. |
| ➔ Il ripristino deve essere eseguito su ciascuno dei<br>dispositivi associati.                         | Rinunciare<br>Ripristinare                                  |

### ▶ Qualità del segnale

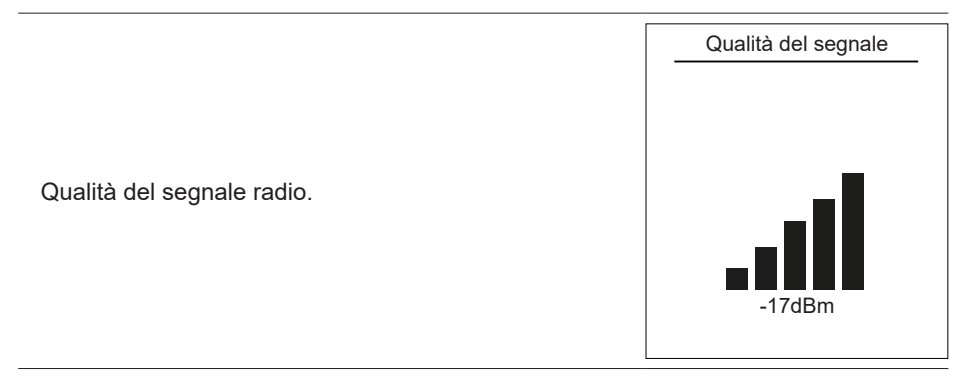

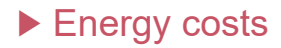

|                                                                                              | Energy cost<br>Electricity         | Energy costs Electricity : |  |
|----------------------------------------------------------------------------------------------|------------------------------------|----------------------------|--|
| - " <i>Peak hours</i> " / " <i>Ore ridotte</i> " : xx cts/kWh<br>- " <i>Oil</i> " : xx cts/l | Peak hours<br>Ore ridotte<br>Oil : |                            |  |

### Versione software

|                                                         | Versione software   |
|---------------------------------------------------------|---------------------|
|                                                         | HMI:                |
| Visualizzazione della versione del software del displav | XXXX XXXX XXXX XXXX |
| (HMI) e della regolazione.                              | Regolazione         |
|                                                         | RVS21 - 85.002.030  |
|                                                         |                     |
|                                                         |                     |

## Correzione della temperatura

|                                                                                                    | Correzione della temperatura |
|----------------------------------------------------------------------------------------------------|------------------------------|
| Per modificare la temperatura della sonda,<br>accedere al menu:<br><i>"Parametri" &gt; "Correzione della temperatura".</i> | Correzione della temperatura |

## Struttura dei menu

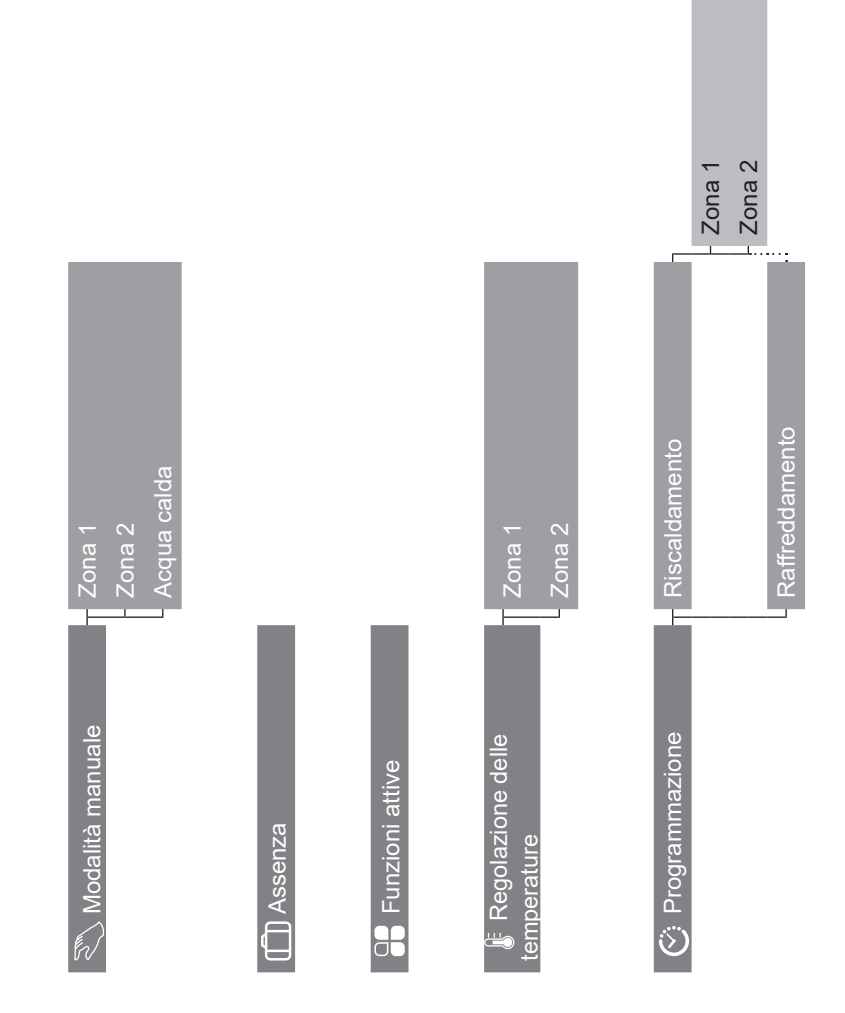

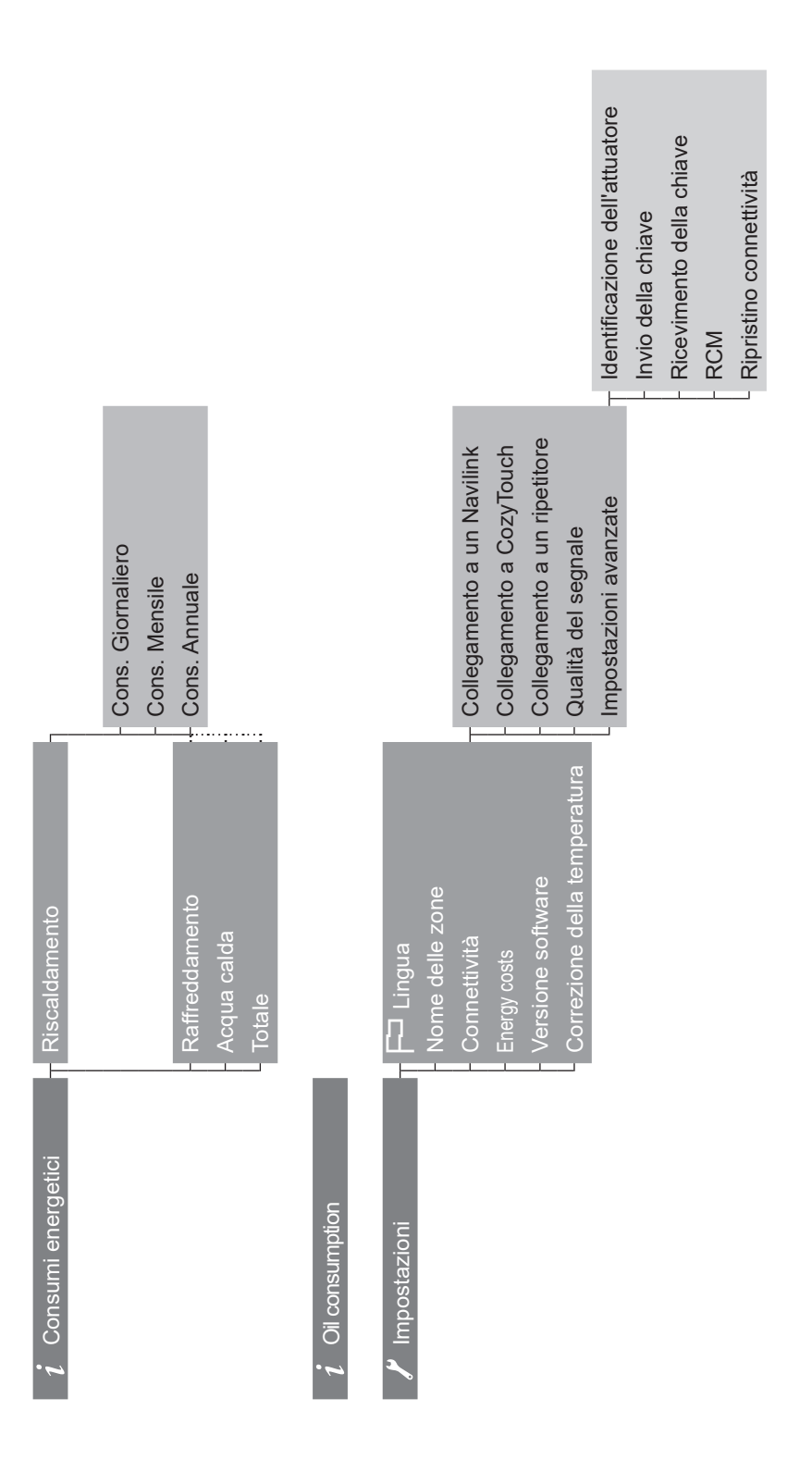

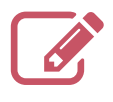

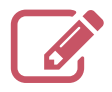

| ••••• |                                     |                                         | • • • • • • • • • • • • • • • • • • • • | • • • • • • • • • • • • • • • • • • • • |
|-------|-------------------------------------|-----------------------------------------|-----------------------------------------|-----------------------------------------|
| ••••  |                                     |                                         |                                         |                                         |
| ••••  |                                     |                                         |                                         | •••••                                   |
| ••••• | • • • • • • • • • • • • • • • • • • | • • • • • • • • • • • • • • • • • • • • |                                         | •••••                                   |
| ••••• |                                     |                                         |                                         | • • • • • • • • • • • • • • • • • • • • |
| ••••  |                                     |                                         |                                         | •••••                                   |
| ••••  |                                     |                                         |                                         |                                         |
| ••••• |                                     | • • • • • • • • • • • • • • • • • • • • |                                         | •••••                                   |
| ••••• |                                     | • • • • • • • • • • • • • • • • • • • • |                                         | •••••                                   |
| ••••• |                                     |                                         |                                         |                                         |
| ••••• |                                     | • • • • • • • • • • • • • • • • • • • • |                                         | • • • • • • • • • • • • • • • • • • • • |
| ••••• |                                     |                                         |                                         | • • • • • • • • • • • • • • • • • • • • |
| ••••• |                                     |                                         |                                         | • • • • • • • • • • • • • • • • • • • • |
|       |                                     |                                         |                                         |                                         |

L'apparecchio è identificato da questo simbolo, il quale indica che tutti i prodotti elettrici ed elettronici devono essere obbligatoriamente separati dai rifiuti domestici.

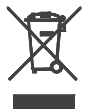

Nei paesi dell'Unione europea (\*), in Norvegia, in Islanda e nel Liechtenstein, è stato introdotto un sistema di recupero specifico per questo tipo di prodotti.

Non provare a smontare il prodotto. Ciò può avere effetti nocivi sulla salute e sull'ambiente.

Per il riciclaggio, l'apparecchio deve essere affidato a un servizio specializzato e non deve essere in alcun caso gettato tra i rifiuti domestici, ingombranti o nella spazzatura.

Contattare l'installatore o il rappresentante locale per maggiori informazioni.

\*In base alle norme nazionali di ciascuno Stato membro.

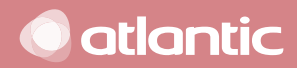

Data di installazione:

www.atlantic-comfort.it

Société Industrielle de Chauffage SATC - BP 64 - 59660 MERVILLE - FRANCIA

Coordinate del vostro installatore di impianti termici o servizio post-vendita.

Questo apparecchio è conforme:

- alla direttiva bassa tensione 2014/35/UE secondo la norma EN 60335-1,

- alla direttiva compatibilità elettromagnetica 2014/30/CE,